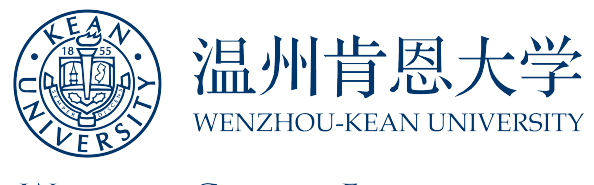

WORLD-CLASS EDUCATION

# 研究生缴费须知

### 一、收费标准

1. 预缴学费: 20000元(录取成功后抵扣学费,如有全额奖学金,则在入学报到后退回)

- 2. 学费标准:
  - 教育领导学博士: 4762 元/学分(学费按实际选修学分收取,博士桥梁课程学 分学费同上)
  - 2) 生物技术科学硕士: 110000 元/项目
  - 3) 国际英语教学硕士: 110000 元/项目
  - 4) 建筑学硕士: 160000 元/项目
  - 5) 计算机信息系统硕士: 110000 元/项目
  - 6) 国际工商管理硕士: 180000 元/项目
  - 7) 心理学硕士: 110000 元/项目
  - 8) 教育管理硕士: 110000 元/项目
  - 9) 语言先修课程: 1940 元/学分
  - 10)硕士专业先修课程:建筑学硕士专业先修课程 1711 元/学分,其他硕士专业先修课程 1940 元/学分

**请注意:**硕士研究生如选修前置课程或者毕业学分以外的课程,需按照规定缴纳额外的 学费。

3. 住宿费标准: 12000-13000 元/床位·学年 (具体费用根据实际所住寝室房型决定)

#### 二、缴费方式

我校学费、住宿费、代管费执收银行为**工商银行**,可采取工商银行缴费、微信缴费及支付宝 缴费三种形式,学校不直接收取现金,具体缴费方法请见以下内容: 1. 工商银行缴费

#### 1.1 网上银行缴费

首先请确保已开通工行个人网上银行(可非本人),并已申请U盾。

#### <u>操作指南</u>:

登录工商银行网站: <u>http://www.icbc.com.cn/icbc/</u> → 登陆个人网上银行 → 选择[e 缴 费] → 在出现的页面上方修改[城市](选择温州) → 选择[学杂费] → 搜索[温州肯恩大 学] → 点击[立即缴费] → 在[缴费编码]项内输入**学生身份证号码**后提交,将显示学生姓 名和**全部应缴金额**(金额为学杂费的总和) → 确认无误后输入缴费金额(可小于应缴金额, 支持分次缴费) → 点击[缴费]。

#### <u>请注意</u>:

 工行网上缴费支持分次缴费,输入金额可小于应缴总额。如果全部费用都已缴清,再次 输入缴费编码查询将会提示: "学费已全部缴清"。

• 如网上缴费过程遇到问题,请致电工商银行缴费服务热线: 0577-88810050/88820827

#### 1.2 手机银行缴费

首先请确保已开通工行个人手机银行(可非本人),并申请了U盾。

#### <u>操作指南</u>:

登陆[中国工商银行]APP → 搜索并选择[生活缴费] → 在出现的页面右上角修改[城市]

(选择温州)→[学杂费]→ 在[缴费项目]里找到[温州肯恩大学学费]→ 在[缴费编码] 项内输入<u>学生身份证号码</u>后提交,将显示学生姓名和全部应缴金额(金额为学杂费的总和) → 确认无误后输入缴费金额(可小于应缴金额,支持分次缴费)→ 点击[缴费]。 若选择工银 e 支付(小额缴费,无需 U 盾,首次使用需注册),则在收到手机信息验证后可 缴费。

#### 请注意:

1. 工行网上缴费支持分次缴费,输入金额可小于应缴总额。如果全部费用都已缴清,再次输入缴费编码查询将会提示: "学费已全部缴清"。

 2. 工银 e 支付 (小额缴费, 无需 U 盾)存在单笔限额及日累计限额,可点击手机银行中的[工 银 e 支付]--[支付限额]查询及修改。

•如手机银行缴费过程遇到问题,请致电工商银行缴费服务热线:0577-88810050/88820827

#### 1.3 柜面现金缴费

柜面现金缴费在**浙江省**内(除宁波部分地区)各地的工商银行网点均可办理。

#### 操作指南:

缴费时需向银行柜面说明办理缴纳<u>温州肯恩大学学费业务</u>,并提供**学校名称、学校银行代码** (12020847)、学生编号(编号为学生身份证号码)及学生姓名。缴费完毕后向银行索取 一联加盖银行收讫章的缴费回执单并妥善保管,以备查用。

#### 1.4 自助终端缴费

自助终端缴费在浙江省内(除宁波部分地区除外)各地的工商银行网点均可办理。

#### <u>操作指南</u>:

在自助终端插入工行卡,输入密码后选择[缴费] → [教育缴费] → [学杂费](第二页) → 查询输入"温州"→ 找到[温州肯恩大学] → 点击[缴费] → 输入缴费编号(编号为身份 证号码) → 核对屏幕显示的姓名和金额(金额为学杂费的总和) → 核对一致后按确认键, 完成缴费。缴费完毕后请打印缴费回执单并妥善保管,以备查用。

#### <u>请注意</u>:

1. 自助终端缴费支持分次缴费, 输入金额可小于应缴总额。

2. 部分工行卡若提示存在交易限额,请先至柜台调整自助终端交易限额。

•以下为温州市主要营业网点:(请注意:以下网点周末(除春节、十一法定节假日外)均 有对外营业,其余网点部分**周末**不对外营业,请提前联系确认)

|   | 支行           | 地址                            | 联系方式          |
|---|--------------|-------------------------------|---------------|
| 1 | 温州分行营业部营业室   | 浙江省温州市鹿城区香源路 99 号             | 0577-88819886 |
| 2 | 温州城东支行       | 浙江省温州市鹿城区江滨西路东门大厦             | 0577-88186270 |
| 3 | 温州城南支行       | 浙江省温州市鹿城区学院西路 177 号           | 0577-88859960 |
| 4 | 温州城西支行营业室    | 浙江省温州市鹿城区鞋都大道 235 号润锦商业中心 101 | 0577-88589977 |
|   |              | 室 L1019-L1020 店面、701 室-718 室  |               |
| 5 | 温州经济技术开发区支行  | 浙江省温州市鹿城区新城大道路口新城大厦           | 0577-56887662 |
| 6 | 温州鹿城支行营业室    | 浙江省温州市鹿城区车站大道神力大厦一层 29-30     | 0577-88999219 |
|   |              | 号,裙楼一层 25 号、二层 203 号          |               |
| 7 | 温州鹿城茶山高教园区支行 | 浙江省温州市瓯海区茶山街道温州高教园区商务中心       | 0577-86688772 |
|   |              | 一层 9、10 号                     |               |
| 8 | 温州马鞍池支行      | 浙江省温州市鹿城区飞霞南路银霞大厦             | 0577-88829486 |

| 9  | 温州瓯海支行营业室 | 浙江省温州市瓯海区娄桥街道瓯商大厦 102、202、306<br>室                        | 0577-88534542 |
|----|-----------|-----------------------------------------------------------|---------------|
| 10 | 温州市中支行    | 浙江省温州市鹿城区锦绣路新利府花苑 1-5 幢一层 126<br>号                        | 0577-88620909 |
| 11 | 温州龙湾支行营业室 | 浙江省温州市龙湾区永中街道宾航路 88 号财智大厦 2、<br>3、4 幢 111、112、113、203-2 室 | 0577-86371336 |
| 12 | 温州瑞安支行营业室 | 浙江省瑞安市万松路 74 号                                            | 0577-65873052 |
| 13 | 温州永嘉支行营业室 | 浙江省温州市永嘉县瓯北镇双塔路工行大楼                                       | 0577-67993044 |
| 14 | 温州龙港方城支行  | 浙江省苍南县龙港镇人民路 1000 号荣御府 6 幢 101 室                          | 0577-68060211 |
| 15 | 温州平阳支行营业室 | 浙江省温州市平阳县敖江镇新河路工行大楼                                       | 0577-63620814 |
| 16 | 温州乐清支行营业室 | 浙江省温州市乐清市乐成镇宁康东路 168 号                                    | 0577-62573667 |

#### 2. 微信缴费

微信端搜索关注公众号[温州肯恩大学] → 进入微信公众号 → 点击右下方的[服务] → 选择[在线缴费] → 在编号框中输入**学生的身份证号码** → 点击确定 → 显示学生姓名和 每项应缴金额 → 核对姓名及应缴金额 → 在缴费金额框中输入缴纳金额(可小于应缴金 额,支持分次缴费) → 点击支付

#### <u>请注意:</u>

 微信存在银行卡的单笔支付上限及每日限额,不同银行上限不同,建议预存款项到微信零 钱再进行支付。

微信缴费支持分次缴费,即输入金额可小于应缴金额,如果全部费用都已缴清,再次输入
学号查询将会提示: <u>"费用已经缴清"</u>。

#### 3. 支付宝缴费

支付宝端搜索[温州肯恩大学] → 关注该生活号→ 点击界面最下方[在线缴费] → 编号框 中输入**学生的身份证号码** → 点击确定→ 显示学生姓名和每项应缴金额 → 核对姓名及应 缴金额 → 在缴费金额框中输入缴纳金额(可小于应缴金额,支持分次缴费) → 点击支付

#### <u>请注意</u>:

1. 支付宝存在银行卡的单笔支付上限,不同银行上限不同,建议预存款项到支付宝余额再进行支付。

2. 支付宝缴费支持分次缴费, 即输入金额可小于应缴总额。如果全部费用都已缴清, 再次输

入缴费编码查询将会提示: "费用已经缴清"。

## 三、其他事项

请学生仔细阅读学杂费管理办法及其实施细则, 特别注意缴费时限和逾期后果。具体文件见学校官网的 《温州肯恩大学学杂费管理办法》及《温州肯恩大学收费管理实施细则》网址: http://www.wku.edu.cn/jgsz/cwb/glbf/

2. 若有财务方面的其他问题请致电 0577 - 55870513/55870511。

# **Instructions on Tuition and Fees for Graduate Students**

## I . Rates of tuition and fees

## 1. Prepaid tuition: 20,000 RMB

The prepaid tuition will be deducted from the total amount of tuition due. It will be refunded after enrollment if you are granted a full scholarship.

## 2. Tuition rates:

- Doctor of Educational Leadership (Ed.D.): 4762 RMB per credit (Tuition will be charged according to the amount of credit registered each semester, and this rate applies to bridge courses as well.)
- 2) Biotechnology Science (M.S.):
  **110,000 RMB per program** 

  a) A state of the state of the stat
- 3) Instruction and Curriculum (M.A.): **110,000 RMB per program**
- 4) Architecture (M.Arch.): 160,000 RMB per program
- 5) Computer Information Systems (M.S.): 110,000 RMB per program
- 6) Global Management (M.B.A.): 180,000 RMB per program
- 7) Psychology (M.A.): 110,000 RMB per program
- 8) Educational Administration (M.A.): 110,000 RMB per program
- 9) English preparatory courses: 1940 RMB per credit
- 10) Master's prerequisite course: Architecture prerequisite course: **1711 RMB per** credit, other master's prerequisite course: **1940 RMB per credit**

**Please note:** Postgraduates who take prerequisite courses or courses beyond graduation credits shall pay additional tuition according to regulations.

## 3. Accommodation Fees: 12,000 - 13,000 RMB per academic year

(Accommodation fee varies for different types of room/suite)

## **II** . Payment Methods

Deposit, tuition, accommodation fees and escrow fees are collected by ICBC. You can

pay the tuition and fees in three ways: ICBC payment, WeChat payment and Ali-pay. Cash is not accepted by the University. Details are as follows:

# 1. ICBC Payment

# 1.1 ICBC Online Payment

Please make sure that ICBC Personal Online Banking (may not be your own account) has been opened and U-Shield has been applied.

# Procedures:

Open ICBC official website (<u>http://www.icbc.com.cn/icbc/</u>)  $\rightarrow$  Login to personal online banking account  $\rightarrow$  Click [e 缴费]  $\rightarrow$  Modify [城市] on the upper right corner of the page (**select "**<u>温</u><u>M</u>")  $\rightarrow$  Click [学杂费]  $\rightarrow$  Search for [温州肯恩大学]  $\rightarrow$  click [立刻缴费]  $\rightarrow$  Enter your ID number in [缴费编号] and submit, the student's name and the total amount payable will be displayed (the amount is the sum of tuition and fees)  $\rightarrow$  Confirm the total amount payable and then enter the payment amount(the amount could be less than the amount payable, support for partial payment)  $\rightarrow$  Click [缴费]

# Please note:

• ICBC online payment support for partial payment.

• If you have any problems about online payment, please contact ICBC at 0577-88810050/88820827 for help.

# **1.2 Mobile Banking Payment**

Please make sure that ICBC Personal Online Banking (may not be your own account) has been opened and U-Shield has been applied.

# **Procedures:**

Login to [温州工商银行] APP  $\rightarrow$  Click [生活缴费]  $\rightarrow$  Modify [城市] on the upper right corner of the page (**select "温州**")  $\rightarrow$  Click [学杂费]  $\rightarrow$  Search for [温州肯恩大 学学费] in [缴费项目]  $\rightarrow$  Enter your ID number in [缴费编号] and submit, the student's name and the total amount payable will be displayed (the amount is the sum of tuition and fees)  $\rightarrow$ Confirm the total amount payable and then enter the payment amount (the amount could be less than the amount payable, support for partial payment) → Click [缴费]

If you choose ICBC E-Payment (if micropayment, no U-shield is required, and registration is required when first use), you can pay after receiving the mobile phone information verification.

## Please note:

1. ICBC mobile banking payment support for partial payment.

2. ICBC E-Payment (if micropayment, no U-shield is required) has a single payment amount limit and daily cumulative payment amount limit, you can click [工银 e 支付] -- [支付限额] in mobile banking to inquire and modify the limit.

• If you have any problems about online payment, please contact ICBC at 0577-88810050/88820827 for help.

## **1.3 ICBC Counter Payment**

Counter payment is accepted in all the ICBC branches in Zhejiang province (except Ningbo)

### **Procedures:**

When paying the fee, please tell the bank counter that you want to pay the tuition of Wenzhou-Kean University. Then provide the school name, bank code (12020847), your ID number and your name. After the payment is completed, please ask for a copy of the payment receipt with the bank's receipt stamp and keep it properly for reference.

## **1.4 Self-service Terminal Payment**

Self-service terminal payment is accepted in all ICBC branches in Zhejiang province (except Ningbo).

## Procedures:

Insert the ICBC card at the self-service terminal and select [缴费] after entering the password → Select [教育缴费] → Select [学杂费] (On the second page) → Input"温州"→ Find [温州肯恩大学] → Select [缴费] → Enter your ID number in [缴费编号] → Confirm the name and amount displayed on the screen(the amount is the sum of

tuition and fees)  $\rightarrow$  Press [确认] to complete payment after confirmation. After payment, please print the payment receipt and keep it properly for future reference. **Please note:** 

1. ICBC self-service terminal payment support for partial payment.

2. If some ICBC cards indicate that there is a transaction limit, please go to the counter first to adjust the transaction limit of the self-service terminal.

# 2. WeChat Payment

Follow the official account [温州肯恩大学] (Wenzhou-Kean University) in WeChat  $\rightarrow$  Enter the official account  $\rightarrow$  Click [服务](Service) on the right bottom  $\rightarrow$  Click [在线 缴费](Online Payment)  $\rightarrow$  Enter your ID number  $\rightarrow$  Click [Confirm], then check the name and the outstanding amount  $\rightarrow$  Enter the payment amount in the payment amount box (the amount could be less than the amount payable, support for partial payment)  $\rightarrow$  Click WeChat payment

## Please note:

1. There is amount limit of single payment and daily amount limit if paid by bank card bound to WeChat. The amount limit is determined by Bank. It is suggested to transfer money to WeChat Wallet before making payment.

2. Wechat payment support for partial payment.

# 3. Ali-pay

Search [温州肯恩大学] (Wenzhou-Kean University) in Ali-pay → Follow the official account → Click [在线缴费] (Online Payment)→ Enter your ID number → Click [Confirm], check the name and the outstanding amount → Enter the payment amount in the payment amount box (the amount could be less than the amount payable, support for partial payment) → Click Ali-pay

## Please note:

1. There is amount limit of single payment and daily amount limit if paid by bank card bound to WeChat. The amount limit is determined by Bank. It is suggested to transfer money to Ali-pay Balance before making payment.

2. Ali-pay support for partial payment.

# ${\rm III}.$ Miscellaneous

 Please read Measures for Tuition and Fees and Implementation Rules of Tuition and Fees carefully and pay special attention to the payment deadline and the consequences of overdue. Please refer to specific documents at the University's official website: http://www.wku.edu.cn/jgsz/cwb/glbf/

2. If you have any problems, please contact us at 0577-55870513 or 0577-55870511 for help.